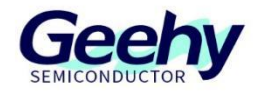

# **User Manual**

## **BMP561 EVM**

Version: V1.0

© Geehy Semiconductor Co., Ltd.

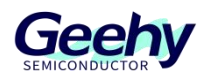

## 1. Introduction

The BMP561EVM is an evaluation module (EVM) designed to test the BMP561 lithium battery fuel gauge IC. It includes the BMP561 IC and all necessary components to accurately measure and estimate the capacity of lithium-ion or lithium-polymer batteries.

#### 1.1 Key Features

- Complete fuel gauge evaluation solution
- Pre-installed circuit modules for fast setup
- Supports data logging and system parameter configuration via PC

## 2. BMP561-Based Circuit Evaluation Module

The BMP561 EVM integrates the BMP561 fuel gauge IC and an external sense resistor for precise lithium-ion battery capacity measurement.

It requires a battery (or power supply) and an I2C communication link (via the communication box). The module also supports connection to loads or chargers for charge/discharge testing.

#### 2.1 Evaluation Module Interface Connections

- Battery/Power: Connect battery positive (B+) and negative (B-) terminals via connector P1.
- System Load/Charger: Connect through P2 terminals (P/C+ and P/C-) for charging and discharging.
- I2C Communication: Connect to PC using USB interface through P5 pins (SDA, SCL, GND).
- Signal Output: GPIO0 and GPIO1 pins serve as general-purpose IO and programming interface (SWDIO, SWCLK).

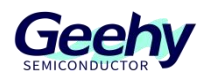

#### 2.2 Pin Description

| Pin Name                      | Description               |  |  |  |  |  |
|-------------------------------|---------------------------|--|--|--|--|--|
| B+                            | Battery positive terminal |  |  |  |  |  |
| В-                            | Battery negative terminal |  |  |  |  |  |
| P+                            | System positive terminal  |  |  |  |  |  |
| P-                            | System negative terminal  |  |  |  |  |  |
| SDA                           | I2C data line             |  |  |  |  |  |
| SCL                           | I2C clock line            |  |  |  |  |  |
| GND                           | System ground             |  |  |  |  |  |
| GPIO0,GPIO1,GPIO4~GPIO7,GPIO9 | GPIO ports                |  |  |  |  |  |

## 3. Evaluation Module Details

This section includes the PCB layout, bill of materials (BOM), and schematic of the BMP561 circuit module.

#### 3.1 PCB Layout

Includes top and bottom layers and assembly details (Figures 3-1, 3-2).

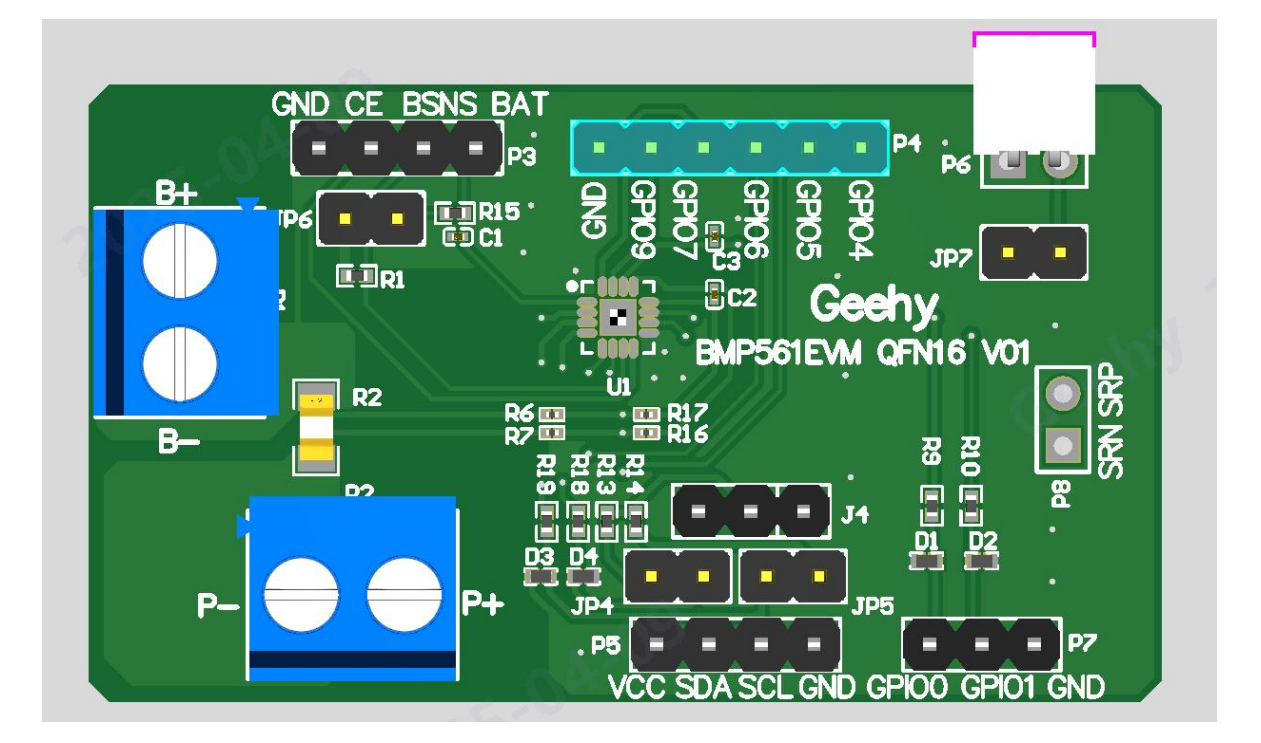

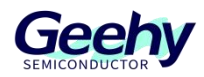

Figures 3-1

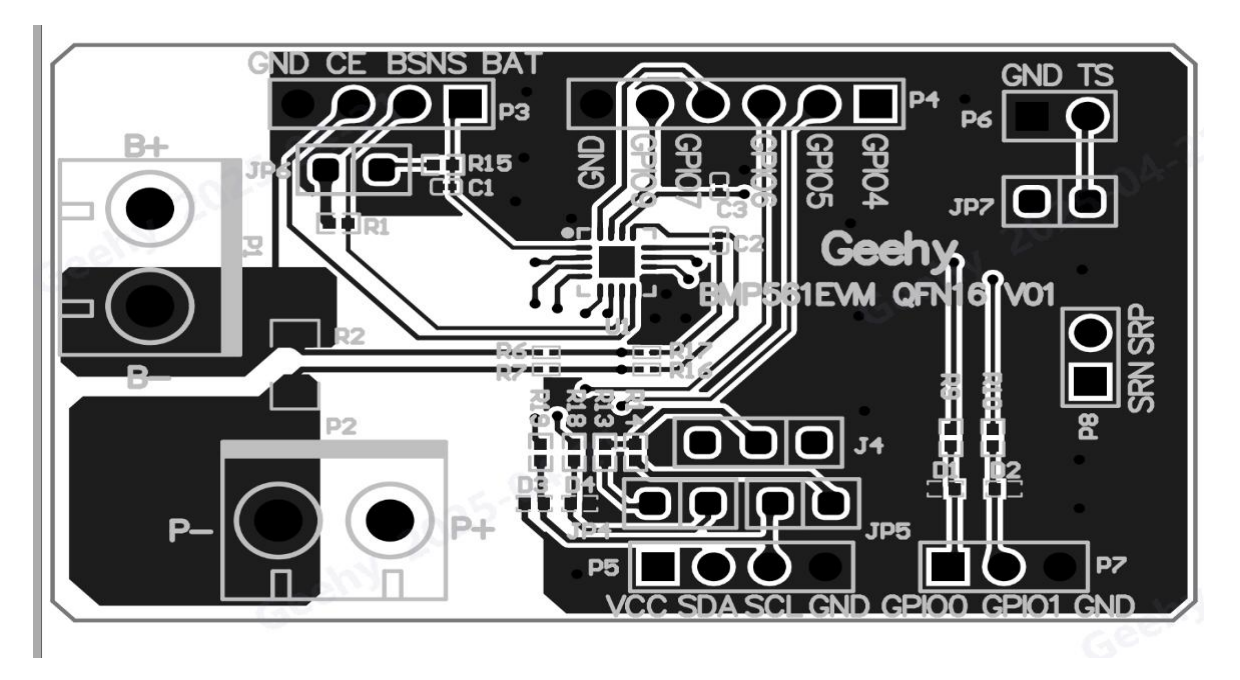

Figures 3-2

#### 3.2 Schematic

Partial circuit diagram provided. (Figure 3-3).

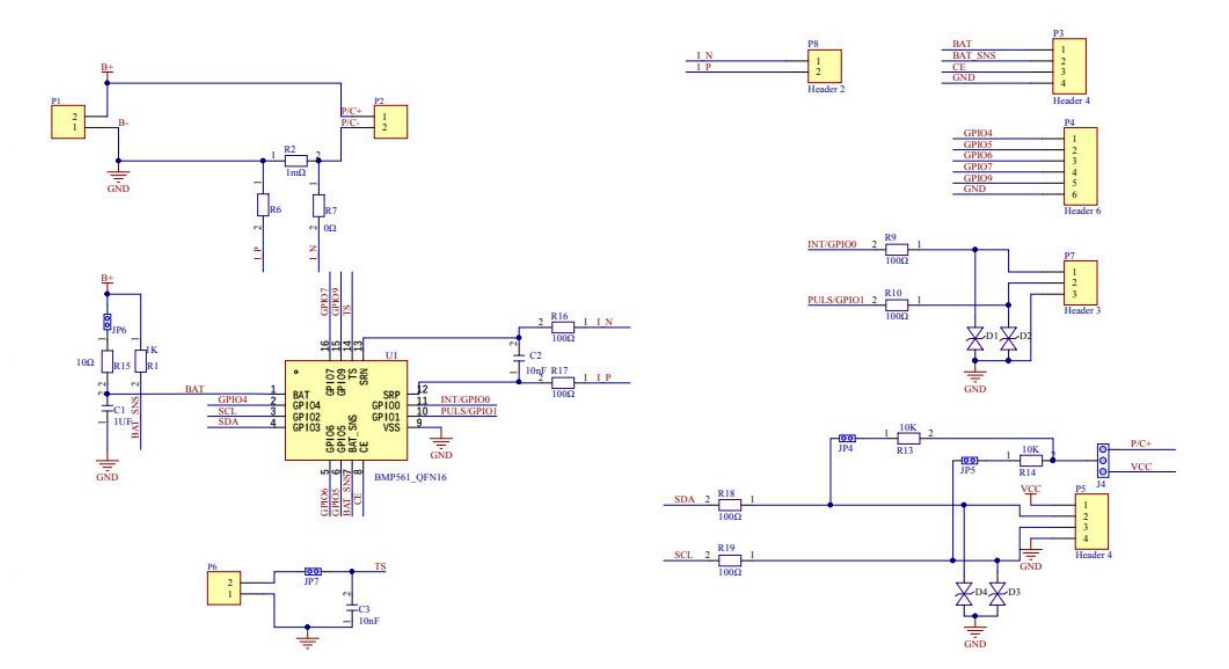

Figure 3-3

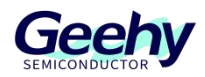

| 3.3 | Bill of | Materials | (BOM) |
|-----|---------|-----------|-------|
|-----|---------|-----------|-------|

| Designator            | Comment                    | Quantity | Description              | Footprint  |
|-----------------------|----------------------------|----------|--------------------------|------------|
| C1                    | 1uF/±10%/50V /X7R          | 1        | Surface-Mount Capacitors | C0201      |
| C2, C3                | 10nF/±10%/50V /X7R         | 2        | Surface-Mount Capacitors | C0201      |
|                       |                            | 4        |                          | DFN1006-2L |
| D1, D2, D3, D4        | IPDIEIUDUODPIK             | 4        | ESD                      | -BI        |
| J4                    | 1x 3-Pin Header (Pins 2-1) | 1        | 3PIN                     | SP3-2.54   |
| JP4, JP5, JP6,<br>JP7 | 2x Jumper Caps             | 4        | 2PIN                     | SP2-2.54   |
| P1, P2                | KF301/5.08/2P              | 2        | Header, 2-Pin            | sp2-5.08   |
| P3, P5                | Header 4                   | 2        | 1x 4-Pin Header          |            |
| P4                    | Header 6                   | 1        | 1x 6-Pin Header          |            |
| P6                    | XH-2A                      | 1        | Wire-To-Board Connectors |            |
| P7                    | Header 3                   | 1        | 1x 6-Pin Header          |            |
| P8                    | Header 2                   | 1        | NC                       |            |
| R1                    | 1K/±1% /50mW               | 1        | Surface-Mount Resistors  | 0402       |
| R2                    | 1mΩ/±1% /3W                | 1        | Surface-Mount Resistors  | 1206       |
| R6, R7                | 0Ω/±1% /50mW               | 2        | Surface-Mount Resistors  | 0201       |
| R9, R10, R18,         | 1000/±1% /50mW             | 1        | Surface Mount Posisters  | 0402       |
| R19                   | 10022/±1 % /301100         | 4        | Sullace-would Resistors  | 0402       |
| R13, R14              | 10K/±1% /50mW              | 2        | Surface-Mount Resistors  | 0402       |
| R15                   | 10Ω/±1% /50mW              | 1        | Surface-Mount Resistors  | 0402       |
| R16, R17              | 100Ω/±1% /50mW             | 2        | Surface-Mount Resistors  | 0201       |
| U1                    | BMP561_QFN16               | 1        |                          | QFN16      |

## 4. EVM Hardware and Software Setup

This section explains how to connect the BMP561EVM to a PC and how to set up its components.

#### 4.1 System Requirements

The BMP-TOOL software supports Windows XP or later. Earlier versions may not support the USB driver.

#### 4.2 **Software Installation**

Follow the BMP-TOOL installation guide to install the host software.

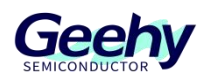

#### 4.3 Hardware Connections

The BMP561 evaluation system needs two main connections: a battery cell and an I2C communication box. To test charging and discharging, you can also connect a system load or charger.

The diagram below shows how to connect the BMP561 module to the battery and load/charger.

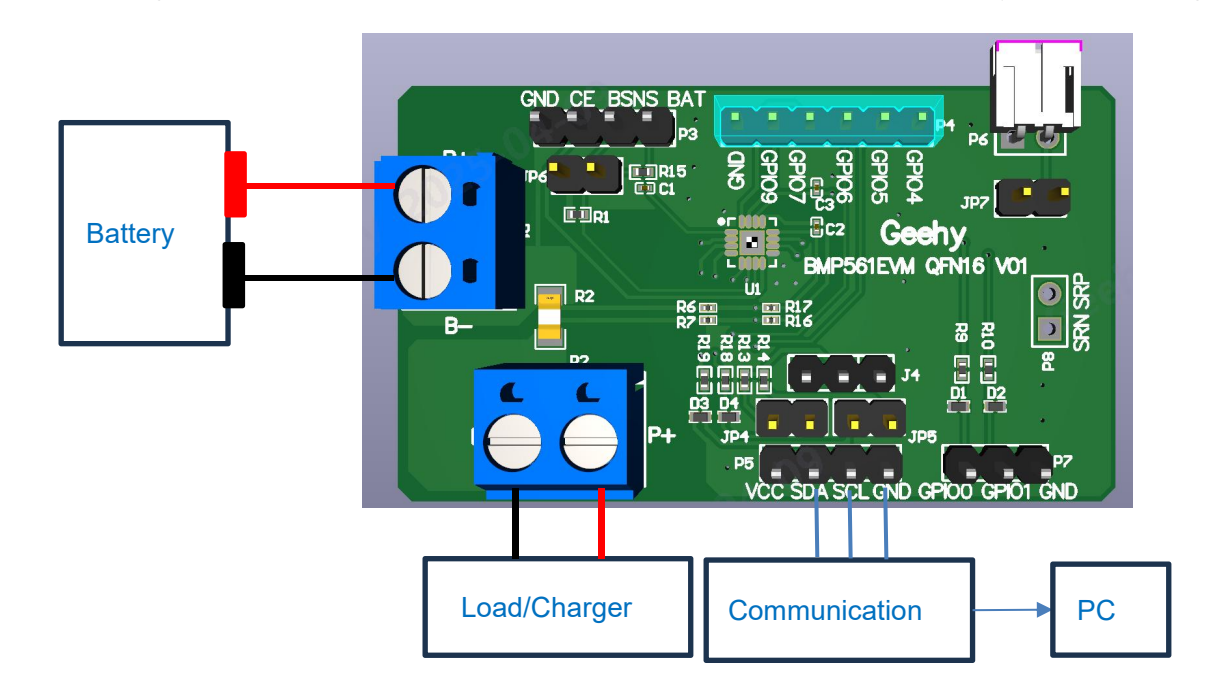

- Jumper Settings:
- **P3:** Chip Enable (CE).
- **JP6:** Connects chip BAT to B+.
- **JP4/JP5:** I2C clock and data pull-up.
- **J4:** Select external VCC or P/C+ for I2C pull-up.
- **JP7:** TS chip, enabling the external NTC sensor by connecting this jumper.

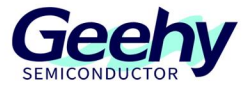

## 5. Startup

- When powering the board via a power supply or a battery connected to P1, make sure P3 (CE and BSNS pins shorted) and the JP6 jumper are connected.
- 2) After powering on, connect the communication box and open the BMP\_Tool software.

| B Panel:          | Channel:               | 电量计               | 奇存器 参数 台                    | 命令栏     | 校准      | 通            | 刊调试 认证说          | 周试    | 固件文件提 | 附作           | 数据监控表格       | 数据监控折线图   |
|-------------------|------------------------|-------------------|-----------------------------|---------|---------|--------------|------------------|-------|-------|--------------|--------------|-----------|
| 查询 停止扫描           | Config                 | Registe<br>O Scar | n All Standard Instructions | Scan A  | AII.    |              |                  |       |       |              |              |           |
|                   | CHIP                   | Scan              | Name                        | Value   | Unit    | Scan         | Name             | Value | Unit  | Scan         | Name         |           |
|                   | Chann                  | el_Confg          |                             |         |         |              |                  |       |       | ×            | Cell 1 Curre |           |
|                   | Gauge                  | I Moo             | ibus PID/SN                 |         |         |              | Enable           |       |       |              | Cell 1 Powe  |           |
|                   | Device Channe<br>FW_ID | 1.1 352           | UCB\VID_314B&               | PID_110 | 3\A0000 | 000000       | 1 0              |       |       |              | Power        | 一键查询      |
|                   | addres Channe          | 2                 | 2                           |         |         |              |                  |       |       |              | Int Tempera  | 间隔时间(ms): |
| h                 | Channe                 | 13                | 4                           |         |         |              | 0                |       |       |              | TS1 Temper   | 1000      |
|                   | Voltag Channe          | 4                 |                             |         |         |              | 0                |       |       |              | Cell Temper  | 周期查询      |
| 0%                | Soc: Clo               | ie 🛛              |                             |         |         |              |                  |       |       |              | Cell 1 Raw \ |           |
|                   |                        |                   |                             |         |         |              |                  |       |       |              | Wake Comp    | 开始保存      |
|                   |                        |                   | Relative State of Charge    |         | %       |              | Temp Lo Set      |       | degC  |              | Flt Rem Q    |           |
| 1                 |                        |                   | Remaining Capacity          |         | mAh     |              | Temp Lo Clear    |       | degC  |              | Flt Rem E    |           |
| 1000 1000 Current |                        |                   | Full charge Capacity        |         | mAh     |              | SOC Delta Set    |       | %     | ~            | Flt Full Chg |           |
| 2000              | Current                | $\checkmark$      | Average Time to Empty       |         | min     | $\checkmark$ | BTP Dsg Set      |       | mAh/% | $\checkmark$ | Flt Full Chg |           |
| ··· 👂 💷           |                        | $\checkmark$      | Average Time to Full        |         | min     | $\checkmark$ | BTP Chg Set      |       | mAh/% | $\checkmark$ | True Rem Q   |           |
| 4000 1000         |                        | 172               | Max Load Current            |         | mA      | 122          | Charoino Current |       | m4h/% |              | True Rem F   |           |

3) In the software, click Config, select I2C for Modbus communication. Once connected, the communication box LED turns green, and the software will display battery capacity, current, voltage, and other data.

| 文件 ~ 语言设置         | ~ 帮助 ~   | -            |                             |         |      |              |                  | 2     | 022   |              |             |           |
|-------------------|----------|--------------|-----------------------------|---------|------|--------------|------------------|-------|-------|--------------|-------------|-----------|
| SB Panel:         | Channel: | 电量计          | 寄存器参数 含                     | 命令栏     | 校准   | 通讯           | 调试 认证调试          | C (2  | 计文件操作 | F ŝ          | 数据监控表格      | 数据监控折线图   |
| 查询 停止扫描           | Config   | Register     | n All Standard Instructions | Scan Al | i.   |              |                  |       |       |              |             |           |
|                   | CHIP     | Scan         | Name                        | Value   | Unit | Scan         | Name             | Value | Unit  | Scan         | Name        |           |
|                   |          | $\checkmark$ | Manufacturer Access         | 0x0077  | hex  | $\checkmark$ | Turbo Rhf        | 1     | mOhm  | $\checkmark$ | Cell 1 Curi |           |
|                   | Gauge    | $\checkmark$ | At Rate                     | -489    | mA   | $\checkmark$ | Turbo Vx         | 39    | mV    | $\checkmark$ | Cell 1 Pow  | . 23      |
|                   | FW_ID    | $\checkmark$ | At Rate Time To Empty       | 769     | min  | $\checkmark$ | Volt Hi Set      | 4500  | mV    | $\checkmark$ | Power       | 一键查询      |
|                   | address  | $\checkmark$ | Temperature                 | -40.0   | degC | $\checkmark$ | Volt Hi Clear    | 4400  | mV    | $\checkmark$ | Int Tempe   | 间隔时间(ms): |
| 4                 | Voltage: |              | Voltage                     | 3299    | mV   | $\checkmark$ | Volt Lo Set      | 2500  | mV    |              | TS1 Temp    | 1000      |
|                   | vonage.  | $\checkmark$ | Current                     | -5      | mA   | $\checkmark$ | Volt Lo Clear    | 2600  | mV 🕑  |              | Cell Temp   | 周期查询      |
| 0%                | Soc:     | $\checkmark$ | Average Current             | -7      | mA   | $\checkmark$ | Temp Hi Set      | 60    | degC  | $\checkmark$ | Cell 1 Raw  |           |
|                   |          | $\checkmark$ | Average Power               | -23     | cW   |              | Temp Hi Clear    | 55    | degC  |              | Wake Con    | 开始保存<br>  |
|                   |          | $\checkmark$ | Relative State of Charge    | 0       | 96   | $\checkmark$ | Temp Lo Set      | 0     | degC  | $\checkmark$ | Flt Rem Q   |           |
| 22                |          |              | Remaining Capacity          | 0       | mAh  |              | Temp Lo Clear    | 5     | degC  |              | Flt Rem E   |           |
| 1000 1000         | Current: | $\checkmark$ | Full charge Capacity        | 4632    | mAh  | $\checkmark$ | SOC Delta Set    | 1     | %     | $\checkmark$ | Flt Full Ch |           |
| 2000              |          |              | Average Time to Empty       | 65535   | min  | $\checkmark$ | BTP Dsg Set      | -10   | mAh/% | $\checkmark$ | Flt Full Ch |           |
| 3000 300          | 00       | $\checkmark$ | Average Time to Full        | 43690   | min  | $\checkmark$ | BTP Chg Set      | 1     | mAh/% | $\checkmark$ | True Rem    |           |
| 4000 Current 3000 |          | $\checkmark$ | Max Load Current            | 16140   | mA   | $\checkmark$ | Charging Current | 0     | mAh/% | $\checkmark$ | True Rem    |           |

## Geehy Semiconductor Co.,Ltd.